## Antimicrobial Consumption Aggregate System (ACAS)

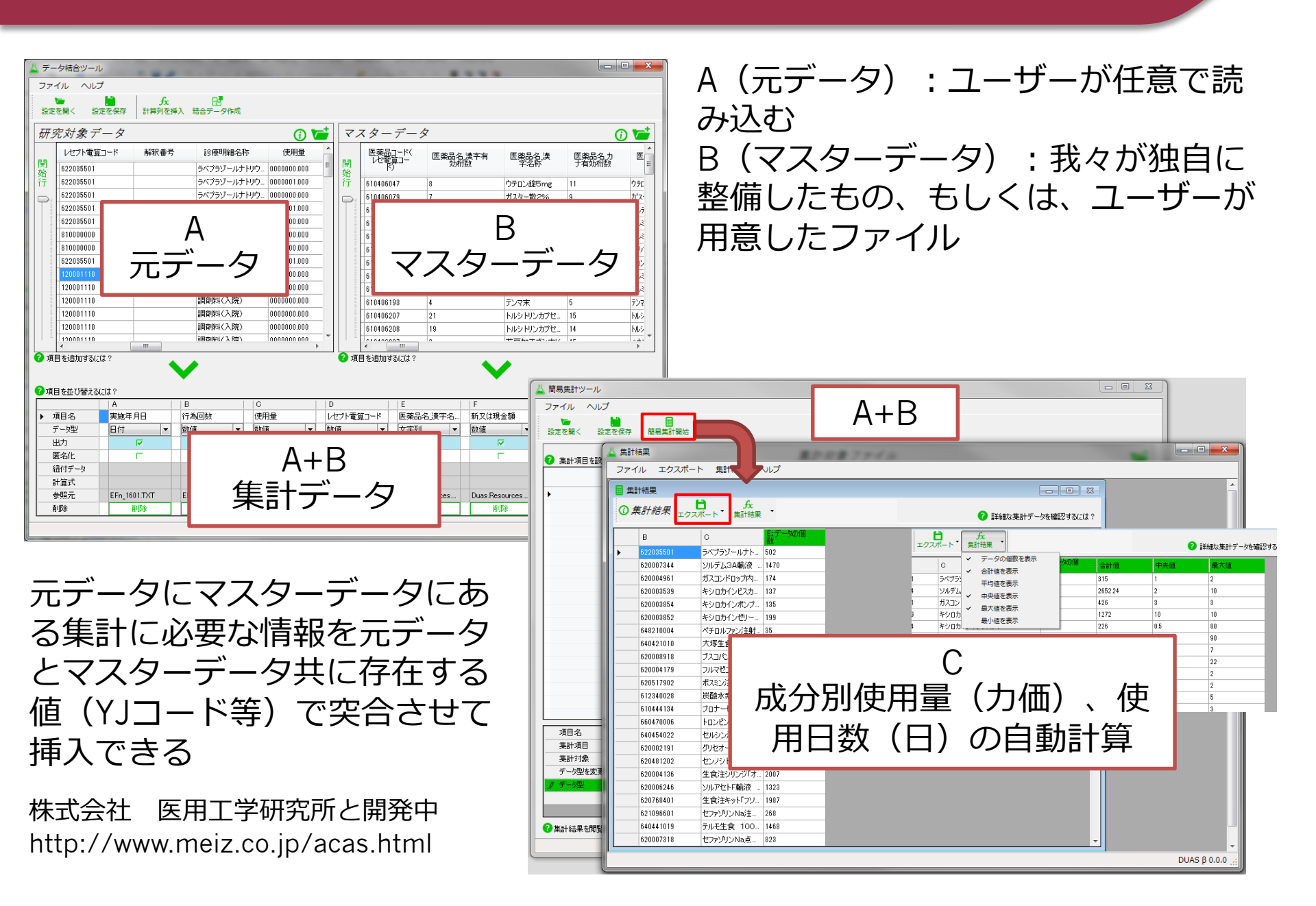

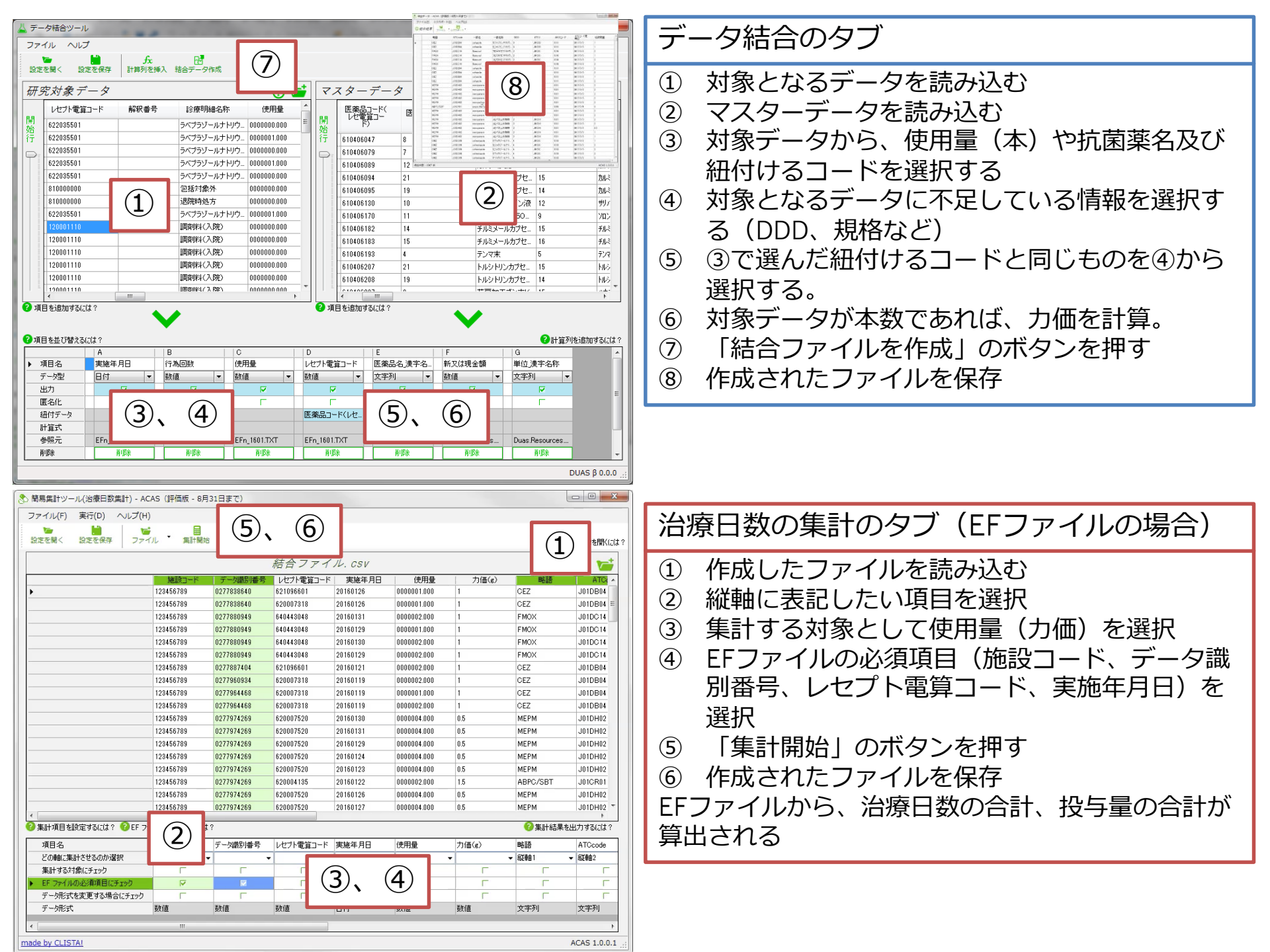

| UD の計算 - ACAS(評価版                                                                                                    | ミ-8月31日まで)                                                                                                    | _                     | _                           |                |                | _              | _          |             |
|----------------------------------------------------------------------------------------------------|----------------------------------------------------------------------------------------------------|-----------------------|-----------------------------|----------------|----------------|----------------|------------|-------------|
| アイル(F) 実行(D) へ                                                                                                    | ルプ(H)                                                                                                    |                       | $\bigcirc$                  |                |                |                |            |             |
| ▶ ■ ■ ■ ■ ■ ■ ■ ■ ■ ■ ■ ■ ■ ■ ■ ■ ■ ■ ■                                                                                                    | ファイル · AUD I                                                                                                    |                       | $(\underline{\mathcal{I}})$ | (8)            | <b>前正する係数を</b> |                | 100        | oed-days    |
|                                                                                                    |                                                                                                    |                       | 来訂ノア                        | 1 12. CSV      |                |                |            |             |
|                                                                                                    | JACSコード                                                                                                    | ATCコード更新日             | 総使用量 - 治療<br>日数             | 総使用量 - 最小<br>値 | 総使用量 - 中央<br>値 | 総使用量 - 最大<br>値 | 総使用        |             |
|                                                                                                    |                                                                                                    | 2017/3/3              | 3                           | 2              | 2              | 2              | 6          |             |
|                                                                                                    | 1                                                                                                    | 2017/3/4              | 68                          | 1.5            | 6              | 15             | 387        | 70          |
|                                                                                                    | i                                                                                                    | 2017/3/3              | 20                          | 0.02           | 0.1            | 0.6            | 3.12       | 0.156       |
|                                                                                                    | 1                                                                                                    | 2017/3/3              | 4                           | 0.3            | 0.6            | 0.6            | 2.1        | 0.525       |
|                                                                                                    | 1                                                                                                    | 2017/3/3              | 29                          | 1              | 2              | 2              | 51         | 1.758620689 |
|                                                                                                    |                                                                                                    | 2017/3/3              | 376                         | 0.8            | 2              | 5              | 714.95     | 1.901462765 |
|                                                                                                    | i                                                                                                    | 2017/3/3              | 61                          | 1              | 3              | 5              | 197        | 3.229508196 |
|                                                                                                    | 1                                                                                                    | 2017/3/3              | 11                          | 0.6            | 1.2            | 1.8            | 12.6       | 1.145454545 |
|                                                                                                    | 1                                                                                                    | 2017/3/3              | 191                         | 0.3            | 2              | 4              | 325.55     | 1.70445026  |
|                                                                                                    | 1                                                                                                    | 2017/3/3              | 87                          | 0.05           | 0.05           | 0.1            | 1.94       | 0.052432433 |
|                                                                                                    |                                                                                                    | 2017/3/3              | 15                          | 0.1998         | 0.3996         | 0.6            | 6.897      | 0.4598      |
|                                                                                                    |                                                                                                    | 2017/3/3              | 2                           | 2              | 2              | 2              | 4          | 2           |
|                                                                                                    | 1                                                                                                    | 2017/3/3              | 32                          | 1              | 3              | 3              | 87         | 2.71875     |
|                                                                                                    | 1                                                                                                    | 2017/3/3              | 53                          | 1              | 1              | 4              | 79         | 1.49056603  |
|                                                                                                    |                                                                                                    | 2017/3/3              | 54                          | 1              | 3              | 4              | 155        | 2.870370370 |
|                                                                                                    | ~                                                                                                    | ~                     | ~                           |                | 2              | 2              | 22         | 1.833333333 |
|                                                                                                    | ( <b>2</b> )                                                                                                    | ( <b>2</b> )          | $(\Lambda)$                 |                | 0.2499         | 0.2499         | 0.2499     | 0.2499      |
|                                                                                                    | $\mathbf{\underline{C}}$                                                                                                    | $\Theta_{\mathbf{v}}$ | <b>(4</b> ),                | $\mathbf{U}$   |                |                |            |             |
| 計算項目を設定するには?                                                                                                    | -                                                                                                    | -                     | -                           |                |                |                | ⑦計算結果      | を閲覧するに      |
| 項目名                                                                                                    | S⊐−K                                                                                                    | ATCコード更新日             | 総使用量 - 治療…                  | 総使用量 - 最小      | 総使用量 - 中央      | 総使用量 - 最大      | 総使用量 - 合計… | 総使用量 -      |
| 結果に表示するならチェック                                                                                                    | Г                                                                                                    | Г                     | Г                           | Г              | Г              | Г              | Г          | Г           |
| 匿名化するならチェック                                                                                                    | Г                                                                                                    | Г                     | Г                           | Г              | Г              | Г              | Г          | Г           |
| DDD の列をチェック                                                                                                    | 0 F                                                                                                    |                       | Г                           | Г              |                | Г              |            | Г           |
| 計算する列をチェック                                                                                                    |                                                                                                    | L                     | Г                           | Г              | Г              | Г              | V          | Г           |
| and the second second sec | To all and the second second sec |                       |                             |                |                |                |            |             |

## AUD・DOT算出のタブ (AUDの場合)

- ① 対象となるデータを読み込む
- ② 結果に表示する項目を選択する
- ③ DDDの列を選択する(DOTの場合は選択肢がない)
- ④ 計算する列(AUDであれば、使用量の合計)を 選択する。
- ⑤ 在院患者延日数を入力
- ⑥ 補正する係数を入力する(初期値は100)
- ⑦ 「AUD計算開始」のボタンを押す
- ⑧ 作成されたファイルを保存

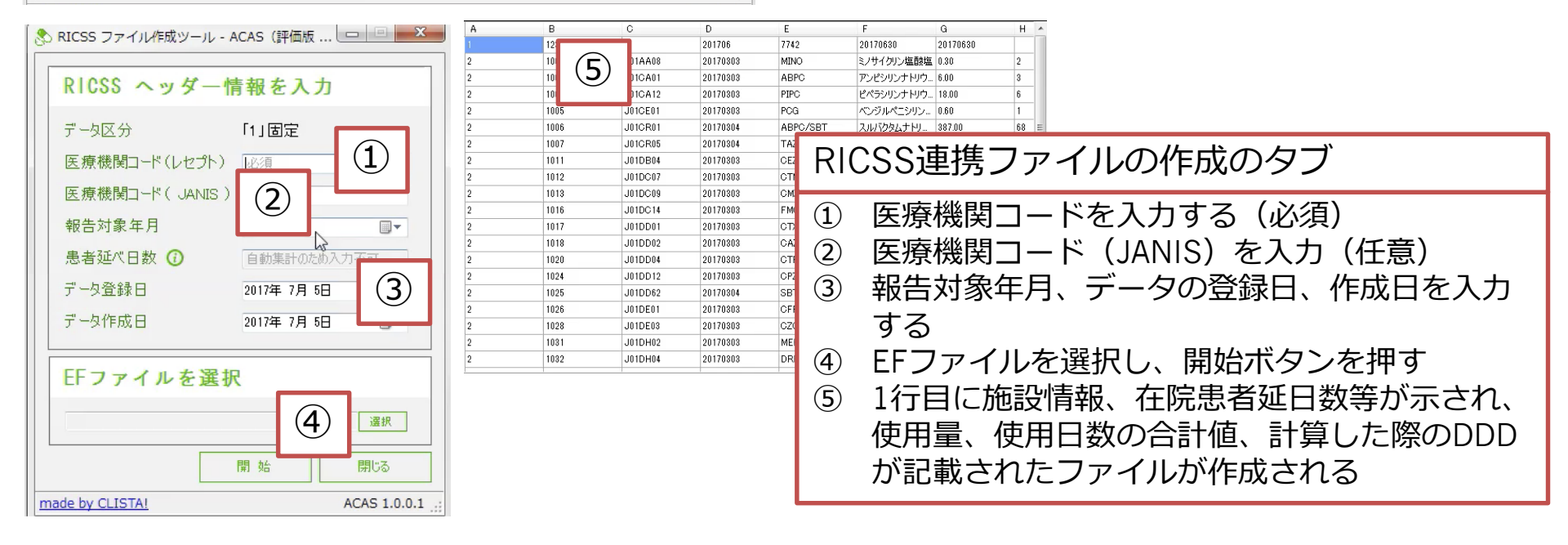